## Log In

Website: <u>https://ocgov.my.salesforce.com/</u>

Username: <u>firstname.lastname@oc.prod</u>

Password: Your password

### **START OF DAY – CREATING RUNSHEET**

1. Click on Inspections tab

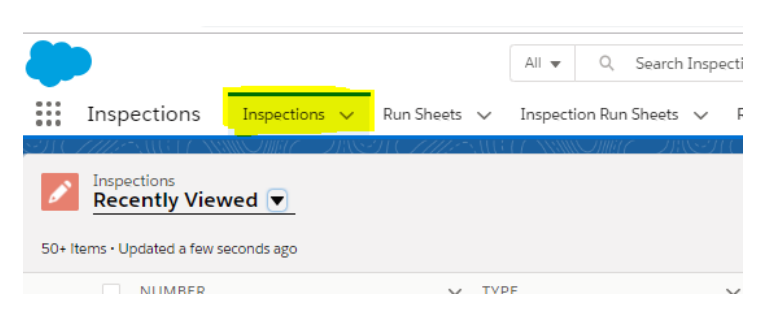

2. Click on Inspection drop down menu and choose "My requested Inspections"

| -       | ,                                |                        |                              |                                | < osaicii tiishe | cuons and more. |
|---------|----------------------------------|------------------------|------------------------------|--------------------------------|------------------|-----------------|
| ***     | Inspections                      | Inspections 🗸          | Run Sheets                   | <ul> <li>Inspection</li> </ul> | Run Sheets 🗸     | Reports 🗸       |
| SH( Z   |                                  |                        | 'N ( <i>]   <u> </u>e</i> ∼, |                                | 順に フドペーク         | ( /////:*\\\\}  |
| ø       | Inspections<br>Recently Viev     | ved 🔻                  |                              |                                |                  |                 |
| 50+ Ite | Q                                |                        |                              |                                |                  |                 |
|         | RECENT LIST VI                   | EWS                    |                              |                                |                  | ▲ DATE          |
| 1       | All Pending                      | Insp - Building 2019   |                              |                                |                  |                 |
| 2       | My Request                       | ed Inspections         |                              |                                |                  |                 |
| 3       |                                  |                        |                              |                                |                  |                 |
| 4       | <ul> <li>Recently Vie</li> </ul> | wed                    |                              |                                |                  |                 |
| 5       | Tam's Inspe                      | ctions                 |                              |                                |                  |                 |
| 6       | Today's Build                    | ding Inspections       |                              |                                |                  |                 |
| 7       | Tomorrow's                       | Building Inspections   |                              |                                |                  |                 |
| 8       |                                  | -                      |                              |                                |                  |                 |
| 9       | ALL OTHER LIST                   | 5                      |                              |                                |                  |                 |
| 10      | All                              |                        |                              |                                |                  |                 |
| 11      | All Grading/                     | Encroachment Inspe     | ctions                       |                                |                  |                 |
| 12      | All Pending                      | Insp Grading/Enc as    | of 2019                      |                                |                  |                 |
| 13      | All Pending                      | Inspections - Building | z                            |                                |                  | <b>.</b>        |
| 14      | LEGINSP10                        | 5010                   | ,                            | Building                       |                  |                 |

3. Select all Inspections and add to "Todays Runsheet" (DO NOT CLICK TOMORROWS!!!!)

| Inspections<br>My Requested Inspections                                                                                  |           | Chan | ge Owner  | Add To Today's Run S | iheet | Add to T | omorrow's | Run S | heet     |
|----------------------------------------------------------------------------------------------------|-----------|------|-----------|----------------------|-------|----------|-----------|-------|----------|
| O Items • Sorted by Requested Date • Filtered by my Inspections • Status, Permit, Requested Date • Updated 2 minutes ago |           |      | Q. Search | this list            | *     | ¢ •      | C /       | ď     | <b>Y</b> |
| PER V PERMIT ADDRESS V C V COMMENTS                                                                                      | ✓ REQUEST |      | A55 🗸     | STAT 🗸 NUMBER        | 2 ~   | ~        |           |       |          |
|                                                                                                    |           |      |           |                      |       |          |           |       |          |

## 4. Click on Submit and go to Run Sheet

|                                 |                                   | All 🛪 Q, Sea            | rch Run Sheets and more               |                           |                               | 🗶 🖬 ? 🌣 🖡 (                          |
|---------------------------------|-----------------------------------|-------------------------|---------------------------------------|---------------------------|-------------------------------|--------------------------------------|
| Inspections Inspections V       | Run Sheets 🗸 Inspection Run Sheet | s ∨ Reports ∨ Permits ∨ | Special Inspectors 🗸 Inspector Schedu | es 🗸 Inspector Assigments | V Properties V Dashboards V   | BMP ∨ Contacts ∨ More ♥              |
| TamTrac-01/29/2019              |                                   |                         |                                       |                           |                               | + Follow Edit Delete Clone           |
| Inspection Run Sheets (6+)      |                                   |                         | 1940 - 1961 A.B.A.                    | New Mass Edit             | Details Time ADM              | IN/TRAVEL TIME Mileage               |
| DAILY RUN SHEET NAME            | SEQUENCE NUMBER                   | PERMIT                  | INSPECTION CODE                       |                           | Run Sheet Name                | Owner                                |
| RS. LEGSWI22005 on 01/29/2019   |                                   | \$W180260               | 545                                   | ۲                         | TamTrac-01/29/2019            | 8 Tam Trac                           |
| R5 LEGSW122753 on 01/29/2019    |                                   | SW180260                | 565                                   |                           | Run Sheet Date                |                                      |
| R5: LEGINSP105009 on 01/29/2019 | 2                                 | DM180138                | 705                                   |                           | 1/29/2019                     |                                      |
| S-LEGINSP105010 on 01/29/2019   | 2                                 | DM180138                | 715                                   | (*)                       | 👸 Tam Trac                    |                                      |
| S: LEGENSP105014 on 01/29/2019  | 2                                 | DM180138                | 705                                   | T                         | Created By                    | Last Modified By                     |
| IS. LEGINSP105016 on 01/29/2019 | 2                                 | DM180138                | 710                                   | ٠                         | 🖰 Tam Trac, 1/29/2019 6:29 AM | Tam Trac, 1/29/2019 6:29 AM          |
|                                 |                                   | View All                |                                       |                           | Email Create N                |                                      |
| Run Sheet Route                 |                                   |                         |                                       |                           | Write an email                | Compose                              |
|                                 |                                   |                         |                                       |                           |                               | Charac Attribute Attribute Attribute |

## **SEQUENCING YOUR RUNSHEET**

1. Use Run Sheet Route to route your inspections on the Map (Hint: you can use google maps or Bing Maps if you prefer)

| Inspections Inspections          | Run Sheets V Inspection Run | All • Q. Sea | rch Run Sheebs and more.<br>Special Impectors 👽 Inspector Schedu | es 🗸 Inspector Assigments | ✓ Properties ✓ Dashboards ✓ I | Kr ■ 日 ? ☆ A ( EMP ∨ Contacts ∨ More ♥ |
|----------------------------------|-----------------------------|--------------|------------------------------------------------------------------|---------------------------|-------------------------------|----------------------------------------|
| Inspection Run Sheets (6+)       |                             |              |                                                                  | New Mass Edit             | Details Time ADM              | IN/TRAVEL TIME Mileage                 |
| DAILY RUN SHEET NAME             | SEQUENCE NUMBER             | PERMIT       | INSPECTION CODE                                                  | -                         | Run Sheet Name                | Owner                                  |
| IRS: LEGSW122005 on 01/29/2019   |                             | SW180260     | 545                                                              |                           | TamTrac-01/29/2019            | 🖰 Tam Trac                             |
| IRS: LEGSWI22753 on 01/29/2019   |                             | SW180260     | 565                                                              |                           | Run Sheet Date                |                                        |
| IR5: LEGINSP105009 on 01/29/2019 | 2                           | DM180138     | 705                                                              | (V)                       | 1/29/2019                     |                                        |
| IRS: LEGINSP105010 on 01/29/2019 | 2                           | DM180138     | 715                                                              |                           | C Tam Trac                    |                                        |
| IRS: LEGINSP105014 on 01/29/2019 | 2                           | DM180138     | 705                                                              | ٣                         | Created By                    | Last Modified Re                       |
| IRS. LEGINSP105016 on 01/29/2019 | 2                           | DM280138     | 710                                                              |                           | Tam Trac, 1/29/2019 6:29 AM   | Tam Trac, 1/29/2019 6:29 AM            |
|                                  |                             | View All     |                                                                  |                           | Email Create N                |                                        |
| Run Sheet Route                  |                             |              |                                                                  |                           | Write an email                | Compose                                |

2. Duplicate window and show side by side

| <ul> <li>Iamirac-01/29/2019 [salestoro</li> </ul> | • * 🕒                    |                     |                  |                                   |                          | a tamirac-ou/24 | Sotal Parenouse ×                 | •                   |                     |             |                                           |                       |                                         |
|---------------------------------------------------|--------------------------|---------------------|------------------|-----------------------------------|--------------------------|-----------------|-----------------------------------|---------------------|---------------------|-------------|-------------------------------------------|-----------------------|-----------------------------------------|
|                                                   | /ocgov.lightning.force.r | com/lightning///LMC | S_RUN_Sheet_c/   | e4jt0000000RbDnAAk/verw           | ¥ 0 :                    | e 9 0 0         | <ul> <li>https://ocgov</li> </ul> | lightning.force.com | v/lightning/t/LM5_R | un_Sheet_c  | /#4jt000000000000000000000000000000000000 | VIEW                  | й <b>Ө</b>                              |
|                                                   | Al 👻 🔍 Sea               | arch Salesforce     |                  | ★ 🖬 ?                             | 章 🕈 🚫 🧻                  |                 | AI                                | · Q. Search         | Salesforce          |             | *                                         | . 🖬 ?                 | 章  🧑                                    |
| Inspections In                                    | spections 🗸 Run S        | heets 🥪 Inspec      | ction Run Sheets | ✓ Reports ✓ Permits ✓             | More 🖌 🎤                 | III Inspect     | tions Inspectio                   | ns 🧹 Run Shee       | ets 🤝 Inspectio     | n Run Sheet | s 🗸 Reports 🗸                             | Permits 🗸             | More                                    |
| TamTrac-01/29/                                    | 2019                     |                     |                  | + Follow Edit Delete              | Clone 👻                  | Run She         | t.                                | 8                   |                     |             |                                           |                       |                                         |
| IRS LEGINSP 2                                     | DM180138                 | 715                 | ٠                | Inspector                         | 1                        | iamir.          | ac-01/29/2019                     |                     |                     |             | + POROW EDIT                              | Delete                | Cione 👻                                 |
| IRS LEGINSP. 2<br>IRS LEGINSP. 2                  | DM180138<br>DM160138     | 705                 | (*)<br>(*)       | Created By                        | Last Modified By         | 💽 Inspecti      | on Run Sheets (6                  | •)                  | New M               | lass Edit   | Details                                   | Time                  | More                                    |
|                                                   | Mone All                 |                     |                  | 1/29/2019 6:29                    | 1/29/2019 6:29           | DAILY RUN S.    | SEQUENCE NU                       | PERMIT              | INSPECTION C        |             | Run Sheet Name                            |                       | Owner                                   |
|                                                   | VIDW PUT                 |                     |                  | AM                                | AM                       | IRS LEGSWIZ     |                                   | SW180260            | 545                 |             | TamTrac-                                  |                       | 🖰 Tam Troc                              |
|                                                   |                          |                     |                  |                                   |                          | IRS LEGSWIZ     |                                   | SW180260            | 565                 |             | 01/29/2019                                |                       |                                         |
| Run Sheet Route                                   |                          |                     |                  | Email Create Ne                   |                          | IRS LEGINSP.    | 2                                 | DM180138            | 705                 |             | 1/29/2019                                 |                       |                                         |
|                                                   |                          |                     |                  |                                   |                          | IRS LEGINSP     | 2                                 | DM180138            | 715                 |             | Inspector                                 |                       |                                         |
| + veim                                            | El Calo                  | 1236 La Colina D    | ir, Tustin, C    | Write an email                    | Compose                  | IRS LEGINSP     | 2                                 | DM180138            | 705                 |             | Tam Trac                                  |                       |                                         |
| - Orange                                          | 15 112 · 0               | 1236 La Colina D    | ir, Tustin, C    |                                   |                          | IRS LEGINSP     | 2                                 | DM180138            | 710                 |             | Created By                                |                       | Last Modified By                        |
| Sant a                                            | Person C                 | 1236 La Colna D     | ir, Tustin, C    | Filters: All time + Al            | l activities - All types |                 |                                   | These Art           |                     |             | Tam Trac,<br>1/20/2019 6:2                | 19                    | 1/29/2019 6:                            |
|                                                   | the fact of              | 1010 Dataset D      | Tuella Cu        |                                   | stetresh Espa            |                 |                                   | View All            |                     | _           | AM                                        |                       | AM                                      |
| Irvin                                             | 11 5 5 5 5               | 1312 Lieboran Ur    | Cituson, Ci      | Next Steps                        | 1921                     | -               |                                   |                     |                     |             | 1.0.0.00                                  |                       |                                         |
| Costa Mesa                                        | Rancho Santi             | 1312 Deborah Dr.    | , Tustin, Ci     | No next steps. To get things more | ling, add a task or set  | Run Sheet Ro    | ute                               |                     |                     |             | Email C                                   | reate Ne              |                                         |
| Newport Beath Lake Pert                           | Mission Viejo            | 1312 Deborah Dr     | , Tustin, Cr     | meeting                           |                          | -               |                                   |                     |                     | _           |                                           |                       | -                                       |
| NA AN                                             |                          | 1637 Cartand Av     | e Tusto C        | Past Activities                   |                          | 💿 Time En       | tries (6+)                        |                     |                     | New         | Write an ema                              | 95 - C                | Comp                                    |
| Laguna Beach                                      |                          | TOOL OWNERS PRO     | c, 10000, c      | No past activity. Past meetings a | nd tasks marked as di    | PERMIT          | INSPECTION                        | ACTIVITY TYPE       | CHARGE TYPE         |             | 1.1.1                                     | S250 - 72             |                                         |
| 200                                               |                          | 14022 Matryce W     | Jay, Tustin,     | show up here                      |                          | SW180289        |                                   | Admin               | Regular             | -<br>141    | Piter                                     | s: All time • Al      | activities • All typ                    |
|                                                   |                          | 34 Bower Ln, Lad    | iera Ranch       | 100                               | them and April 1         | 95181106        |                                   | Admin               | Regular             |             |                                           |                       | Refresh E                               |
|                                                   | San Clemen (1)           | 1 Tranguility PL L  | adera Ran        |                                   |                          | SL181001        |                                   | Admin               | Regular             |             | Next Steps                                |                       |                                         |
|                                                   | Van                      |                     |                  |                                   |                          | SW180260        |                                   | Admin               | Regular             | -           | No next steps. To g                       | et things more        | ving, add a task or                     |
|                                                   | Y                        | 1 Tranquility PL L  | adèra Ran        |                                   |                          | DM180138        |                                   | Admin               | Regular             | *           | meeting                                   | 900.00 <b>0</b> 00.00 | 997 A A A A A A A A A A A A A A A A A A |
| Evil HERE, Gar                                    | min. N. (aldd)           | 1                   | ADD              |                                   |                          | ME180896        |                                   | Admin               | Regular             | Ŧ           | Past Activities                           |                       |                                         |
|                                                   | and the second second    | a                   |                  |                                   |                          | Automatik.      |                                   | View All            |                     |             | No past activity. Pa<br>show up here.     | st meetings a         | nd tasks marked a                       |

#### 3. Click View All

| TamTrac        | c-01/29/2019     |          |              |     | + Follow Ed                 | lit Del  |
|----------------|------------------|----------|--------------|-----|-----------------------------|----------|
| Inspectio      | n Run Sheets (6- | •)       | New Mass E   | dit | Details                     | Tim      |
| DAILY RUN S    | SEQUENCE NU      | PERMIT   | INSPECTION C |     | Run Sheet Nar               | me       |
| IRS: LEGSWI2   |                  | SW180260 | 545          | -   | TamTrac-                    | /        |
| IRS: LEGSWI2   |                  | SW180260 | 565          | -   | 01/29/2019                  | 2        |
| IRS: LEGINSP   | 2                | DM180138 | 705          | -   | 1/29/2019                   |          |
| IRS: LEGINSP   | 2                | DM180138 | 715          | -   | Inspector                   |          |
| IRS: LEGINSP   | 2                | DM180138 | 705          |     | 😇 Tam Trac                  | 2        |
| IRS: LEGINSP   | 2                | DM180138 | 710          |     | Created By                  |          |
|                |                  | View All |              |     | Tam Trac<br>1/29/2019<br>AM | 6:29     |
| Run Sheet Rout | e                |          |              |     | Email                       | Create I |

#### 4. Select all Runs and click Mass Edit

| ecti   | ion Ru  | in She | ets    |          |           |                |                          |           |                |                                                                                                    |                | New | Change Owner | Mass |
|--------|---------|--------|--------|----------|-----------|----------------|--------------------------|-----------|----------------|----------------------------------------------------------------------------------------------------|----------------|-----|--------------|------|
| ns sel | lected  |        |        |          |           |                |                          |           |                |                                                                                                    |                |     |              | \$•  |
| *      | DAIL    | v      | SEQ_ V | PERMIT   | V INSPEC_ | V INSPECTIO_ V | ADDRESS †                | V LEGA_ V | CONTACT PHO V  | INSPECTION REQUEST COMMENT                                                                                                    | INSPECTION     | ×   |              |      |
| •      | IRS: LE | EG.    |        | SW180260 | 545       | Approved       | 1 TRANQUILITY PL LADERA  | 16505 1   | (630) 404-0947 | I am the owner/builder. This inspection should be for approval to pour<br>decking only. Permit card is in plastic envelope taped to door under<br>covered patio. Please call with any questions. Thank you | LEGSW122005    | ۲   |              |      |
|        | IRS: LI | £G.    |        | SW180260 | 565       | Request Cance  | 1 TRANQUILITY PL LADERA  | 16505 1   | (630) 404-0947 | I am the owner/buildet. This inspection should be for approval to pour<br>decking only. Permit card is in plastic envelope taped to door under<br>covered patio. Please call with any questions. Thank you | LEGSWI72753    | v   |              |      |
| •      | IRS: LI | EG     | 2      | DM180138 | 705       | Approved       | 1236 LA COLINA DR TUSTIN | A08153    | (714) 299-3400 | Gated driveway. Inspector: please call homeowner Markus at 714-299-<br>3400 for gate access.                                                                                                    | LEGINSP105009  | Ţ   |              |      |
| *      | IRS: LE | EG     | 2      | DM180138 | 715       | Approved       | 1236 LA COLINA DR TUSTIN | A0815 3   | (714) 299-3400 | Gated driveway. Inspector: please call homeowner Markus at 714-299-<br>3400 for gate access.                                                                                                    | LEGINSP105010  |     |              |      |
| 2      | IRS: LE | EG.    | 2      | DM180138 | 705       | Approved       | 1236 LA COLINA DR TUSTIN | A08153    | (714) 299-3400 | There is a locked driveway gate. Please contact homeowner Markus at 714-299-3400 for gate access. Thank you.                                                                                               | LEGINSP105014  | ۲   |              |      |
| 2      | IRS: LE | EG.    | 2      | DM180138 | 710       | Approved       | 1236 LA COLINA DR TUSTIN | A08153    | (714) 299-3400 | Gated chiveway. Inspector: please call homeowner Markus at 714-299-<br>3400 for gate access.                                                                                                    | LEGINSP105016  | •   |              |      |
| Y      | IRS: LE | EG.    | 1      | R5181106 | 140       | Correction     | 1312 DEBORAH DR TUSTIN   | 2560 36   | (714) 492-2471 |                                                                                                    | LEGINSP111856  | (¥  |              |      |
| 2      | IRS: LE | EG,    | 1      | EL181462 | 415       | Approved       | 1312 DEBORAH DR TUSTIN   | 2560 36   | (714) 492-2471 |                                                                                                    | LEGIN\$9111906 | ¥   |              |      |
| 2      | IRS. LE | EG.    | 1      | ME180896 | 311       | Denied         | 1312 DEBORAH DR TUSTIN   | 2560 36   | (714) 492-2471 |                                                                                                    | LEGINSP111926  | ¥   |              |      |
| ÷      | IRS U   | FG     | 4      | SW180289 | 570       | Denied         | 14022 MATRYCE WY TUSTIN  | 4483 4 TR | 9493789061     | am request                                                                                                    | LEGSWI22964    | Y   |              |      |
| •      | IRS: LE | EG.    | 3      | RF190012 | 295       | Approved       | 1632 GARLAND AV TUSTEN   | 5059 16   | (562) 941-7459 | This is actually for plumbing final (didn't pop up as an option), hwn in the garage. 1632 Garland Ave, Tustin                                                                                              | LEGIN594681    | ¥   |              |      |
|        | IRS LE  | EG     |        | SL181001 | 495       | Denied         | 34 BOWER LN LADERA RAN   | 163561    | (951) 282-4247 | Please have this inspection done in the afternoon, thank you.                                                                                                    | LEGINSP132786  | ¥   |              |      |

5. Input your Sequence number in the order you will go to Inspections

|                                                                 | Save) Return                                              |                 |                 |                 |
|-----------------------------------------------------------------|-----------------------------------------------------------|-----------------|-----------------|-----------------|
| Note: All modifications made on the page will be lost if Return | button is clicked without clicking the Save button first. |                 |                 |                 |
| Name                                                            | Address                                                   | Sequence Number | Permit          | Inspection Code |
| IRS: LEGSWI22964 on 01/2                                        | 14022 MATRYCE WY TUSTIN                                   | 4               | SW180289        | 570             |
| IRS: LEGINSP111906 on 01/                                       | 1312 DEBORAH DR TUSTIN                                    | 1               | EL181462        | 415             |
| IRS: LEGINSP132786 on 01                                        | 34 BOWER LN LADERA RANCH                                  |                 | SL181001        | 495             |
| IRS: LEGINSP111856 on 01/                                       | 1312 DEBORAH DR TUSTIN                                    | 1               | RS181106        | 140             |
| IRS: LEGINSP105010 on 01                                        | 1236 LA COLINA DR TUSTIN                                  | 2               | DM180138        | 715             |
| IRS: LEGINSP105016 on 01                                        | 1236 LA COLINA DR TUSTIN                                  | 2               | DM180138        | 710             |
| IRS: LEGINSP111926 on 01/                                       | 1312 DEBORAH DR TUSTIN                                    | 1               | ME180896        | 311             |
| IRS: LEGSWI22005 on 01/2                                        | 1 TRANQUILITY PL LADERA RANCH                             |                 | SW180260        | 545             |
| IRS: LEGINSP105014 on 01                                        | 1236 LA COLINA DR TUSTIN                                  | 2               | DM180138        | 705             |
| IRS: LEGINSP105009 on 01                                        | 1236 LA COLINA DR TUSTIN                                  | 2               | DM180138        | 705             |
| IRS: LEGINSP4681 on 01/29                                       | 1632 GARLAND AV TUSTIN                                    | 3               | RF190012        | 295             |
| IRS: LEGSWI22753 on 01/2                                        | 1 TRANQUILITY PL LADERA RANCH                             |                 | <u>SW180260</u> | 565             |
|                                                                 |                                                           |                 |                 |                 |
|                                                                 | Save                                                      |                 |                 |                 |

## 6. Runsheet is now sequenced and you are ready to go do inspections.

| Run S<br>Insp | heets   | > TamTrac-0<br>on Run S | 1/29/2019<br>heets |               |       |          |               |                          |      |           |                |                                                                                                    |               |   | Ne |
|---------------|---------|-------------------------|--------------------|---------------|-------|----------|---------------|--------------------------|------|-----------|----------------|----------------------------------------------------------------------------------------------------|---------------|---|----|
| 12 ite        | ms • So | rted by Sequ            | ence Number        | Updated a few | secon | ids ago  |               |                          |      |           |                |                                                                                                    |               |   |    |
|               |         | DAIL V                  | SE_ † ∨            | PERMIT        | v     | INSPEC V | INSPECTIO 🗸   | ADDRESS                  | v    | LEGA ♥    | CONTACT PHO V  | INSPECTION REQUEST COMMENT                                                                                                    | INSPECTION    | v |    |
| 1             |         | IRS: LEG                | 1                  | R5181106      |       | 140      | Correction    | 1312 DEBORAH DR TUSTIN   |      | 2560 36   | (714) 492-2471 |                                                                                                    | LEGINSP111856 |   | ٣  |
| 2             |         | IRS: LEG                | 1                  | FL181462      |       | 415      | Approved      | 1312 DEBORAH DR TUSTIN   | ļ    | 2560.36   | (714) 492-2471 |                                                                                                    | LEGINSP111906 |   | ¥  |
| 3             |         | IRS: LEG                | 1                  | ME180896      |       | 311      | Denled        | 1312 DEBORAH DR TUSTIN   | í.   | 2560 36   | (714) 492-2471 |                                                                                                    | LEGINSP111926 |   | Y  |
| 4             |         | IRS: LEG                | 2                  | DM180138      |       | 705      | Approved      | 1236 LA COLINA DR TUSTI  | N    | A08153    | (714) 299-3400 | Gated driveway. Inspector: please call homeowner Markus at 714-299-<br>3400 for gate access.                                                                                                    | LEGINSP105009 |   | Y  |
| 5             |         | IRS: LEG                | 2                  | DM180138      |       | 715      | Approved      | 1236 LA COLINA DR TUSTIN | N    | A08153    | (714) 299-3400 | Gated driveway. Inspector: please call homeowner Markus at 714 299<br>3400 for gate access                                                                                                    | LEGINSP105010 |   | ¥  |
| 6             |         | IRS: LEG                | 2                  | DM180138      |       | 705      | Approved      | 1236 LA COLINA DR TUSTI  | N    | A0815 3   | (714) 299-3400 | There is a locked driveway gate. Please contact homeowner Markus at 714-299-3400 for gate access. Thank you.                                                                                                | LEGINSP105014 |   | ¥  |
| 7             |         | IRS: LEG                | 2                  | DM180138      |       | 710      | Approved      | 1236 LA COLINA DR TUSTIN | N    | A0815 3   | (714) 299-3400 | Gated driveway. Inspector: please call homeowner Markus at 714-299-<br>3400 for gate access.                                                                                                    | LEGINSP105016 |   | ۳  |
| 8             |         | IRS: LEG                | 3                  | RF190012      |       | 295      | Approved      | 1632 GARLAND AV TUSTIN   |      | 5059 16   | (562) 941-7459 | This is actually for plumbing final (didn't pop up as an option), hwh in the garage. 1632 Garland Ave, Tustin                                                                                               | LEGINSP4681   |   | T  |
| 9             |         | IRS: LEG,               | 4                  | SW180289      |       | 570      | Denied        | 14022 MATRYCE WY TUSTIN  | N    | 4483 4 TR | 9493789061     | am request                                                                                                    | LEGSWI22964   |   | ¥  |
| 10            |         | IR5; LEG                | 5                  | SL181001      |       | 495      | Denied        | 34 BOWER LN LADERA RAN   | i    | 16356 1   | (951) 282-4247 | Please have this inspection done in the afternoon, thank you.                                                                                                    | LEGINSP132786 |   | ۳  |
| 11            |         | IRS: LEG                | 6                  | SW180260      |       | 545      | Approved      | 1 TRANQUILITY PL LADERA  | 1    | 165051    | (630) 404-0947 | I am the owner/builder. This inspection should be for approval to pour<br>decking only. Permit card is in plastic envelope taped to door under<br>covered patio. Please call with any questions. Thank you. | LEGSWI22005   |   | ¥  |
| 12            |         | IRS: LEG                | 7                  | SW180260      |       | 565      | Request Cance | 1 TRANQUILITY PL LADERA  | en i | 16505 1   | (630) 404-0947 | I am the owner/builder. This inspection should be for approval to pour<br>decking only. Permit card is in plastic envelope taped to door under<br>covered patio. Please call with any questions. Thank you  | LEGSWI22753   |   | Y  |

## **COMPLETING INSPECTIONS**

1. To update the inspection record and your results click on the Inspection Record Number

| iun Shi<br>Inspe | ctic | > TamTrac-0.<br>on Run S<br>rted by Seque | 1/29/2019<br>heets | Updated 3 mins | utos ago  |        |             |                          |   |         |    |                |                                                                                            |     |               |   | New | Change Owner |
|------------------|------|-------------------------------------------|--------------------|----------------|-----------|--------|-------------|--------------------------|---|---------|----|----------------|--------------------------------------------------------------------------------------------|-----|---------------|---|-----|--------------|
|                  |      | DAIL V                                    | SE ↑ 🗸             | PERMIT         | ✓ INSPEC. | . Y IN | (SPECTIO_ 🗸 | ADDRESS                  | × | LEGA    | ×  | CONTACT PHO_   | ✓ INSPECTION REQUEST COMMENT                                                               | ×   | INSPECTION    | v |     |              |
| 1                |      | IRS: LEG                                  | 1                  | R5181106       | 140       | Co     | orrection   | 1312 DEBORAH DR TUSTIN   |   | 2560 3/ | 5  | (714) 492-2471 |                                                                                            |     | LEGINSP111856 |   | v   |              |
| 2                |      | IRS LEG                                   | 1                  | EL181462       | 415       | Aş     | pproved     | 1312 DEBORAH DR TUSTIN   |   | 2560 3  | 5. | (714) 492-2471 |                                                                                            |     | LEGINSP111906 |   | Ŧ   |              |
| 3                |      | IRS: LEG                                  | 1                  | ME180896       | 311       | De     | enied       | 1312 DEBORAH DR TUSTIN   |   | 2560 3  | 5  | (714) 492-2471 |                                                                                            |     | LEGINSP111926 |   | ¥   |              |
| 4                |      | IRS, LEG                                  | 2                  | DM180138       | 705       | Aç     | pproved     | 1236 LA COLINA DR TUSTIM | N | A0815   | 3  | (714) 299-3400 | Gated driveway. Inspector: please call homeowner Markus at 714-29<br>3400 for gate access. | 99- | LEGINSP105009 |   | ۳   |              |
| 5                |      | IRS: LEG                                  | 2                  | DM180138       | 715       | Aş     | pproved     | 1236 LA COLINA DR TUSTIN | N | A0815   | 3  | (714) 299-3400 | Gated driveway Inspector: please call homeowner Markus at 714-25<br>3400 for gate access   | 99+ | LEGINSP105010 |   | ٠   |              |

2. Under Inspection Details update the Status, Completed Date, and make you are the assigned Inspector. Leave any comments in the Inspector Comments section for all to view.

| ✓ Permit Details                                                                                                    |                                |  |
|----------------------------------------------------------------------------------------------------|--------------------------------|--|
| Permit<br>R5181106                                                                                                   | <br>Address                    |  |
| Sub-type                                                                                                    | Parcel                         |  |
| Permit Address<br>1312 DEBORAH DR TUSTIN                                                                             |                                |  |
| Flag associated                                                                                                    |                                |  |
| Order Number                                                                                                    |                                |  |
| ✓ Inspection Details                                                                                                 |                                |  |
| Inspector Comments<br>Gave Partial on card - Missing shear special inspections and poly seal. Everything<br>else ok. | Status<br>Correction           |  |
| Code<br>140                                                                                                    | Completed Date 1/29/2019       |  |
| Type of Inspection<br>FRAMING                                                                                        | Run Sheet Sequence             |  |
| Priority<br>2 Normal                                                                                                 | Assigned Inspector Unavailable |  |
| Assigned Inspector                                                                                                   | Complaint                      |  |
| Requirement                                                                                                    | Inspection Follow up Reason    |  |
| Inspection Followup                                                                                                  | Action                         |  |
| ✓ Inspection Scheduling                                                                                              |                                |  |

#### 3. Make sure to click Save on the bottom

| <ul> <li>Inspection Details</li> </ul>         |                     |                             |                                |    |
|------------------------------------------------|---------------------|-----------------------------|--------------------------------|----|
| Inspector Comments                             |                     | 5                           | *Status                        |    |
| B I ⊻ 5 ≡ 15<br>Gave Partial on card - Missing | : 카카 카카 🧾 프 프 🖉 🗷 🖪 | Z. verything else <u>ok</u> | Correction                     | ·  |
| *Code                                          |                     |                             | Completed Date                 |    |
| 140                                            |                     |                             | 1/29/2019                      | ä  |
| Type of Inspection                             |                     |                             | Run Sheet Sequence             |    |
| FRAMING                                        |                     | ×                           |                                |    |
| Priority                                       |                     |                             | Assigned Inspector Unaveilable |    |
| 2 Normal                                       |                     | •                           |                                |    |
| Assigned Inspector                             |                     |                             | Complaint                      |    |
| 🛃 Tam Trac                                     |                     | ×                           | Search Complaints              | Q, |
| Requirement                                    |                     |                             | Inspection Follow up Reason    |    |
| None                                           |                     |                             |                                |    |
| Inspection Followup                            |                     |                             | Action                         |    |
| <ul> <li>Inspection Scheduling</li> </ul>      |                     |                             |                                |    |
| Requested Date                                 |                     |                             | Requested Time Period          |    |
| Dide                                           | 7                   |                             |                                | -  |
|                                                |                     | Cancel                      | Sive                           |    |

- 4. NOW LOG IN YOUR TIME
- 5. Double check that the following fields are correct:
  - a. Name
  - b. Date
  - c. Hours Make sure you choose 00 for nothing
  - d. Minutes
  - e. Charge Type Regular
  - f. Activity Type Inspection
  - g. Job Code -
  - h. Action Type Field Inspection

| TIME          | Activity | Chatter |                |              |
|---------------|----------|---------|----------------|--------------|
| Logged in Use | r        |         | * Action Date  |              |
| Tam Trac      |          | -       | Jan 30, 2019   | <del>_</del> |
| Hours         |          |         | * Minutes      |              |
| 00            |          | •       | 15             |              |
| Charge Type   |          |         | Deposit        |              |
| Regular       |          | •       | None           |              |
| Activity Type |          |         | Follow Up Date |              |
| Inspection    |          | -       |                | È            |
| Job Code (VTI | )        |         |                |              |
| EB35000       |          | -       |                |              |
| ction Type    |          |         |                |              |
| Field Inspec  | tion     | -       |                |              |
| lotes         |          |         |                |              |
|               |          |         |                |              |
| Posot         | Submit   |         |                |              |

- 6. Click Submit at the bottom and Confirm time entry submittal
- 7. Go back to your Runsheet and go to the next inspection until all inspections are complete.

### **INSPECTIONS COMPLETED**

Once all inspections on your Runsheet are complete, the Status should have all changed and none should show "Scheduled" anymore.

- 1. Make sure all Inspection status has a result
- 2. Click (your name + date) at the top to go back to the front page of your runsheet and check time entries

| Run I<br>Insi<br>12 ite | Sheets<br>pecti | > <mark>TamTrac-</mark><br>on Run S<br>orted by Sequ | 01/29/2019<br>Sheets | r - Updated 22 m | inutes ago | £             |                          |           |                |                                                                                                    |               | New |
|-------------------------|-----------------|------------------------------------------------------|----------------------|------------------|------------|---------------|--------------------------|-----------|----------------|----------------------------------------------------------------------------------------------------|---------------|-----|
|                         |                 | DATE                                                 | SE TY                | PERMIT           | ✓ INSPEC.  |               | ADDRESS N                | r lega 🗸  | CONTACT PHO.   | V INSPECTION REQUEST COMMENT                                                                                                    | INSPECTION    | ×   |
| 1                       |                 | TRS LEG                                              | 1                    | R\$181106        | 140        | Correction    | 1312 DEBORAH DR TUSTIN   | 2560.36   | (714) 492-2471 |                                                                                                    | LEGINSP111856 | v   |
| 2                       |                 | IRS: LEG.                                            | 1                    | EL181462         | 415        | Approved      | 1312 DEBORAH DR TUSTIN   | 2560 36   | (714) 492 2471 |                                                                                                    | LEGINSP111906 |     |
| 3                       |                 | IRS: LEG.                                            | 1                    | ME180896         | 311        | Denled        | 1312 DEBORAH DR TUSTIN   | 2560 36   | (714) 492-2471 |                                                                                                    | LEGINSP111926 |     |
| 4                       |                 | IRS: LEG.                                            | 2                    | DM180138         | 705        | Approved      | 1236 LA COLINA DR TUSTIN | A0815 3   | (714) 299 3400 | Gated driveway. Inspector: please call homeowner Markus at 714-299-<br>3400 for gate access.                                                                                                    | LEGINSP105009 |     |
| 5                       |                 | IRS: LEG.                                            | 2                    | DM180138         | 715        | Approved      | 1236 LA COLINA DR TUSTIN | A0815 3   | (714) 299-3400 | Gated driveway. Inspector: please call homeowner Markus at 714-299-<br>3400 for gate access.                                                                                                    | LEGINSP105010 | Y   |
| b                       |                 | IRS: LEG.                                            | 2                    | DM180138         | 705        | Approved      | 1236 LA COLINA DR TUSTIN | A0815 3   | (714) 299-3400 | There is a locked driveway gate. Please contact homeowner Markus at<br>714-299-3400 for gate access. Thank you.                                                                                              | LEGINSP105014 | V   |
| 7                       |                 | IRS: LEG.                                            | 2                    | DM180138         | 710        | Approved      | 1236 LA COLINA DR TUSTIN | A0815 3   | (714) 299-3400 | Gated driveway. Inspector: please call homeowner Markus at 714 299<br>3400 for gate access.                                                                                                    | LEGINSP105016 | ¥   |
| 8                       |                 | IRS: LEG.                                            | 3                    | RF190012         | 295        | Approved      | 1632 GARLAND AV TUSTIN   | 5059 16   | (562) 941-7459 | This is actually for plumbing final (didn't pop up as an option), fiwh in the garage 1632 Garland Ave, Tustin                                                                                                | LEGINSP4681   | ¥   |
| 9                       |                 | IRS: LEG.                                            | 4                    | SW180289         | 570        | Denied        | 14022 MATRYCE WY TUSTIN  | 4483 4 TR | 9493789061     | am request                                                                                                    | LEGSWI22964   |     |
| 10                      |                 | IRS: LEG.                                            | 5                    | SL181001         | 495        | Denied        | 34 BOWER LN LADERA RAN.  | 163561    | (951) 282-4247 | Please have this inspection done in the afternoon, thank you.                                                                                                    | LEGINSP132786 | v   |
| 11                      |                 | IRS: LEG.                                            | 6                    | SW180260         | 545        | Approved      | 1 TRANQUILITY PL LADERA  | 165051    | (630) 404-0947 | I am the owner/builder. This inspection should be for approval to pour<br>decking only. Permit card is in plastic envelope taped to door under<br>covered patio. Please call with any questions. Thank you   | LEGSWI22005   | •   |
| 12                      |                 | IRS: LEG.                                            | 7                    | SW180260         | 565        | Request Cance | 1 TRANQUILITY PL LADERA  | 165051    | (630) 404-0947 | I am the owner/builder. This inspection should be for approval to pour<br>decking only. Permit card is in plastic envelope taped to door under<br>crivered natio. Diasce call with any nuestions. Thank with | LEGSWI22753   | •   |

- 3. Click on Admin/Travel Time to view your INSPECTION TIME TOTAL
- 4. Subtract the inspection time from your 9 hour day and input the rest into Admin and Travel time.
- 5. Click Submit and Confirm
- 6. ONLY DO THIS ONCE
- 7. PLEASE NOTE THE INSPECTION TIME DOES **<u>NOT</u>** CHANGE. IT IS FOR THE INSPECTION TIME ONLY.
- 8. TO CHECK FURTHER INSPECTION TIME VS ADMIN/TRAVEL TIME PLEASE RUN YOUR TIME REPORT
- 9. MAKE SURE IT ADDS UP TO YOUR TOTAL TIME WORKED FOR THE DAY (USUALLY 9 HOURS) AND YOU ARE FINISHED.

## CHECKING EXPIRED PERMITS, INSPECTION HISTORY, AND CLEARANCES:

## SITUS:

#### 1. Click on the Permit Number

| Insp    | ectio   | n Run S      | 1/29/2019<br>heets |                   |        |           |               |                         |    |           |                |   |                                                                                                    |               |   | New |  |
|---------|---------|--------------|--------------------|-------------------|--------|-----------|---------------|-------------------------|----|-----------|----------------|---|----------------------------------------------------------------------------------------------------|---------------|---|-----|--|
| 12 iter | ns - So | rted by Sequ | ince Number        | r - Updated 3 min | utes e | go        |               |                         |    |           |                |   |                                                                                                    |               |   |     |  |
|         |         | DAIL 9       | SE + V             | PERMIT            | ¥      | INSPEC. Y | INSPECTIO     | ADDRESS                 | ×  | LEGA. Y   | CONTACT PHO    | × | INSPECTION REQUEST COMMENT                                                                                                    | INSPECTION    | Ŷ |     |  |
| 1       |         | IRS LEG      | 1                  | R5181106          |        | 140       | Correction    | 1312 DEBORAH DR TUSTIN  | N  | 2560 36   | (714) 492-2471 |   |                                                                                                    | LEGINSP111856 |   | *   |  |
| 2       |         | IRS LEG.     | 1                  | EL181462          |        | 415       | Approved      | 1312 DEBORAH DR TUSTI   | N  | 2560 36   | (714) 492-2471 |   |                                                                                                    | LEGINSP111906 |   |     |  |
| 3       |         | IRS LEG.     | 1                  | ME180895          |        | 311       | Denied        | 1312 DEBORAH DR TUSTI   | N  | 2560 36   | (714) 492-2471 |   |                                                                                                    | LEGINSP111926 |   |     |  |
| ¥       |         | IRS LEG      | 2                  | DM180138          |        | 705       | Approved      | 1236 LA COLINA DR TUSTI | IN | A08153.   | (714) 299-3400 |   | Gated driveway. Inspector: please call homeowner Markus at 714-299-<br>3400 for gate access.                                                                                                    | LEGINSP105009 |   | ¥   |  |
| 5       |         | IRS LEG.     | 2                  | DM180138          |        | 715       | Approved      | 1236 LA COLINA DR TUSTI | IN | A08153    | (714) 299-3400 |   | Gated driveway. Inspector: please call homeowner Markus at 714-299-<br>3400 for gate access.                                                                                                    | LEGINSP105010 |   | ٠   |  |
| 6       |         | IRS LEG      | 2                  | DM180138          |        | 705       | Approved      | 1236 LA COLINA DR TUSTI | IN | A08153    | (714) 299-3400 |   | There is a locked driveway gate. Please contact homeowner Markus at 714-299-3400 for gate access. Thank you.                                                                                                | LEGINSP105014 |   | •   |  |
| 7       |         | IRS LEG      | 2                  | DM180138          |        | 710       | Approved      | 1236 LA COLINA DR TUSTI | IN | A08153    | (714) 299-3400 |   | Gated driveway. Inspector: please call homeowner Markus at 714-299-<br>3400 for gate access.                                                                                                    | LEGINSP105016 |   | ۳   |  |
| 8       |         | IRS LEG      | 3                  | RF190012          |        | 295       | Approved      | 1632 GARLAND AV TUSTIN  | 6  | 5059 16   | (562) 941-7459 |   | This is actually for plumbing final (didn't pop up as an option), hwh in the garage. 1632 Garland Ave, Tustin                                                                                               | LEGINSP4681   |   | ٠   |  |
| 9       |         | IRS LEG .    | 4                  | 5W180289          |        | 570       | Denied        | 14022 MATRYCE WY TUST   | N. | 4483 4 TR | 9493789061     |   | am request                                                                                                    | LE05W122964   |   | *   |  |
| .10     |         | IRS: LEG     | 5                  | SL181001          |        | 495       | Denied        | 34 BOWER LN LADERA RAI  | N  | 163561    | (951) 282-4247 |   | Please have this inspection done in the afternoon, thank you.                                                                                                    | LEGINSP132786 |   | *   |  |
| 11      |         | IRS: LEG     | 6                  | SW180260          |        | 545       | Approved      | 1 TRANQUILITY PL LADERA | A  | 16505 1   | (630) 404-0947 |   | I am the owner/builder. This inspection should be for approval to pour<br>decking only. Permit card is in plastic envelope taped to door under<br>covered patio. Please call with any questions. Thank you  | LEGSW122005   |   | •   |  |
| 12      |         | IRS: LEG .   | 7                  | 5W180260          |        | 565       | Request Cance | 1 TRANQUILITY PL LADERA | A  | 165051    | (630) 404-0947 |   | I am the owner/builder. This inspection should be for approval to pour<br>decking only. Permit card is in plastic envelope taped to door under<br>covered patio. Please call with any questions. Thank you. | LE05W122753   |   | ۲   |  |

2. At the permit page click on the Parcel address

| Permit<br>RS181106         | Real Providence (Strategy of Strategy of S |                                | 15590005-40057#        | THE THE SHE            | SPINING STATISTICS        |                                                                                                    | + Follow Bluebeam                                |
|----------------------------|----------------------------------------------------------------------------------------------------|--------------------------------|------------------------|------------------------|---------------------------|----------------------------------------------------------------------------------------------------|--------------------------------------------------|
| Permit Subtype<br>Addition | Status Sub-status<br>Issued                                                                                                    | Parcal<br>1312 DEBORAH, TUSTIN | 0<br>* 103-154-08<br>C | wner<br>ounter Queue 🖍 |                           |                                                                                                    |                                                  |
|                            | $\rightarrow$                                                                                                    |                                | >                      |                        | >                         | >                                                                                                    | Issued                                           |
|                            | 🔒 Anadastan                                                                                                    |                                | ô                      | elarda                 |                           | Notice                                                                                                    |                                                  |
| Related List Quick I       | Links 👩                                                                                                    |                                |                        |                        |                           |                                                                                                    |                                                  |
| Properties (1)             | Related Addresses (1)                                                                                                    | Related Applications (0)       | Submission Items (0)   | Submittal (1)          | Reviews (0)               | Related To Permits (in the second second | 0) Related From Permits (0)                      |
| Conditions (0)             | Inspections (10+)                                                                                                    | Work Items (0)                 | Work Types (2)         | Contacts (8)           | Fees (6)<br>Show All (40) | Deposits (0)                                                                                                    | Payments (8)                                     |
| Documents                  | Financial Admin                                                                                                    | Permit Property                | / Reviews              | ALL FLAGS              |                           |                                                                                                    | Details Time C                                   |
| Flags on Permit            |                                                                                                    |                                |                        |                        |                           |                                                                                                    | Permit Application                               |
| FLAG NAME                  | EFFECTIVE                                                                                                    | DATE                           | TYPE                   | STATUS                 | RELATED GROUP             |                                                                                                    |                                                  |
| Flag-R5181106              | 1/29/201                                                                                                    | 9                              | Notice                 | Open                   | Inspection                |                                                                                                    | RS181106                                         |
| Other Attached Flags       |                                                                                                    |                                |                        |                        |                           |                                                                                                    | Permit Subtype                                   |
| FLAG NAME                  |                                                                                                    | EFFECTIVE DATE                 | TYPE                   | STATUS                 | RELATED GROUP             |                                                                                                    | Addition                                         |
|                            |                                                                                                    |                                |                        |                        |                           |                                                                                                    | Package<br>DM180151 EL181462 ME18089<br>R5181106 |
|                            |                                                                                                    |                                |                        |                        |                           |                                                                                                    | Project                                          |
|                            |                                                                                                    |                                |                        |                        |                           |                                                                                                    | Description<br>PERMIT TO REMODEL AND             |

3. Click on Permits as property

|                             |                          |                                        |           | All 👻                     | Q. Search Salesforce        |                          |                     |              |                |
|-----------------------------|--------------------------|----------------------------------------|-----------|---------------------------|-----------------------------|--------------------------|---------------------|--------------|----------------|
| Inspections                 | Inspections V Run Sheets | <ul> <li>Inspection Run She</li> </ul> | rets 🗸 Re | ports 🗸 Pe                | mits 👽 Special Inspectors 🛇 | ✓ Inspector Schedules ✓  | Inspector Assigment | s 🗸 Properti | es 🗸 Di        |
| Related List Quick Links    | H, TUSTIN: 103-154-08    | 3                                      |           |                           |                             | ¥                        |                     |              | CH ROUTE       |
| Complaints (0)              | Complaints as Property   | Violations (0)                         | Plan      | Checks (0)                | Projects as Property (0)    | Permits as Property (5)  | Contacts (0)        | Shi          | us History (1) |
| Related Flags (0)           | Inspections (0)          | Applications (0)                       | E Perr    | ilts (5)                  | Projects (0)<br>Show        | Licenses (0)<br>All (21) | Files (0)           |              | tes & Attachr  |
| Related Detai               | is                       |                                        |           |                           |                             |                          |                     | Activity     |                |
| ✓ Location                  |                          |                                        |           |                           |                             |                          | _                   | Email        | Create N       |
| Name<br>1312 DEBORAH, TUSTI | N: 103-154-08            |                                        |           | Alert ()                  |                             |                          |                     | Write an     | liema          |
| Address<br>1312 DEBORAH     |                          |                                        |           | Assessor Par<br>103-154-0 | cel Number<br>8             |                          | 20                  |              | 011001         |
| Street<br>DEBORAH           |                          |                                        |           | Parcel Numl<br>103-154-0  | per Alternate 🔘<br>8        |                          | 12                  |              |                |
| City                        |                          |                                        |           | Primary Con               | tact                        |                          | 100                 | Nevt Stans   |                |

# 4. Permits issued on the property will be displayed here

| Situse<br>Perr | Situses > 1312 DEBORAH, TUSTIN: 103-154-08 Permits as Property Sitems · Sorted by Permit Status · Updated a few seconds ago |                                            |                            |        |                   |                   |        |  |  |  |  |
|----------------|----------------------------------------------------------------------------------------------------|--------------------------------------------|----------------------------|--------|-------------------|-------------------|--------|--|--|--|--|
| onem           | 5 5010                                                                                                    | ed by remit status opdated a lew seconds a | 50                         |        |                   |                   |        |  |  |  |  |
|                |                                                                                                    | PERMIT                                     | V PERMIT TYPE              | $\sim$ | LEGAL DESCRIPTION | V PERMIT STATUS 🕈 | $\sim$ |  |  |  |  |
| 1              |                                                                                                    | RS071422                                   | Residential Building (BLD) |        | 2560 36 TR        | Closed-Complete   |        |  |  |  |  |
| 2              |                                                                                                    | RS181106                                   | Residential Building (BLD) |        | 2560 36 TR        | Issued            |        |  |  |  |  |
| 3              |                                                                                                    | EL181462                                   | Electrical Permit (ELE)    |        | 2560 36 TR        | Issued            |        |  |  |  |  |
| 4              |                                                                                                    | ME180896                                   | Mechanical Permit (MEC)    |        | 2560 36 TR        | Issued            |        |  |  |  |  |
| 5              |                                                                                                    | DM180151                                   | Demolition Permit (DMO)    |        | 2560 36 TR        | Issued            |        |  |  |  |  |
|                |                                                                                                    |                                            |                            |        |                   |                   |        |  |  |  |  |

### **INSPECTION HISTORY**

1. Click on Permit Number or go back to the Permit you were working on by hitting the back button or arrow

| <mark>←</mark> → Ċ  (≞ h:                     | ttps://ocgov.lightning.force.com/l | ightning/r/MUSW_Parcel_ | _c/a0it0000002R8nSAAS/view |                             |          |
|-----------------------------------------------|------------------------------------|-------------------------|----------------------------|-----------------------------|----------|
|                                               |                                    |                         | All 🔻                      | Q Search Salesforce         |          |
| Inspections                                   | Inspections 🗸 🛛 Run Sheets         | ✓ Inspection Run Sh     | eets 🗸 Reports 🗸 Pern      | nits 🗸 Special Inspectors 🗸 | / Insp   |
| Situs<br>1312 DEBOR<br>Related List Quick Lir | AH, TUSTIN: 103-154-08             | 3                       |                            |                             | 21       |
| Complaints (0)                                | Complaints as Property<br>(0)      | Violations (0)          | Plan Checks (0)            | Projects as Property (0)    | 🔊 Pe     |
| Related Flags (0)                             | Inspections (0)                    | Applications (0)        | Permits (5)                | Projects (0)                | S Lic    |
|                                               |                                    |                         |                            | Show                        | All (21) |
|                                               |                                    |                         |                            |                             |          |

Related Details

2. Click on Inspections in the Related List Quick Links area

| RS18110                    | 5                           |                                |                       |                        |               |                        | + Follow Bluebean        | n Projec |
|----------------------------|-----------------------------|--------------------------------|-----------------------|------------------------|---------------|------------------------|--------------------------|----------|
| Permit Subtype<br>Addition | Status Sub-status<br>Issued | Parcel<br>1312 DEBORAH, TUSTIN | 0<br>4: 103-154-08 Co | vner<br>punter Queue 🔊 |               |                        |                          |          |
| (                          | >                           |                                | $\rightarrow$         |                        | $\rightarrow$ | >                      | Issued                   |          |
|                            | Appleation                  |                                | ô                     | 1.41.000               |               | Notice                 |                          | í        |
| Related List Quic          | k Links 👩                   |                                |                       |                        |               |                        |                          |          |
| Properties (1)             | Related Addresses (1)       | Related Applications (0)       | Submission Items (0)  | Submittal (1)          | Reviews (0)   | Related To Permits (0) | Related From Permits (0) |          |
| Conditions (0)             | Inspections (10+)           | Work Items (0)                 | Work Types (2)        | Contacts (8)           | Ees (6)       | Deposits (0)           | Payments (8)             | Re Re    |
|                            | $\triangleleft$             |                                |                       |                        | Show All (40) |                        |                          |          |
|                            |                             |                                |                       |                        |               |                        |                          |          |

- 3. View the Inspection History
  - a. Type of Inspection
  - b. The results for that inspection (Status)
  - c. The Completed Date of Inspection
  - d. The Assigned inspector that did the inspection

| <ul> <li>STATUS</li> <li>C.</li> <li>Appiroved</li> <li>415</li> <li>Unscheduled</li> <li>416</li> <li>Unscheduled</li> <li>417</li> <li>Unscheduled</li> <li>400</li> </ul>                                                                                                    | STOP WORK/_ V STOP WORK/CORR_ V INSPECTOR COMMENTS | V TYPE V ASSIGNED INSPECTOR V<br>Building Tam Trac<br>Building<br>Building<br>Building  |
|----------------------------------------------------------------------------------------------------|----------------------------------------------------|-----------------------------------------------------------------------------------------|
| STATUS     C.       Approved     415       Unscheduled     416       Unscheduled     905       Umscheduled     417       Unscheduled     400                                                                                                    | STOP WORK/_ V STOP WORK/CORR_ V INSPECTOR COMMENTS | V TYPE V ASSIGNMED ENSPECTOR V<br>Building Tum Trac<br>Building<br>Building<br>Building |
| Approved 415<br>Unscheduled 416<br>Unscheduled 905<br>Unscheduled 417<br>Unscheduled 400                                                                                                    |                                                    | Building <mark>tam Inac</mark><br>Building<br>Building<br>Building                      |
| Unscheduled 416<br>Unscheduled 905<br>Unscheduled 417<br>Unscheduled 400                                                                                                    |                                                    | Building<br>Building<br>Building                                                        |
| Unscheduled 905<br>Unscheduled 417<br>Unscheduled 400                                                                                                    |                                                    | Building<br>Building                                                                    |
| Unscheduled 417<br>Unscheduled 400                                                                                                    |                                                    | Building                                                                                |
| Unscheduled 400                                                                                                    |                                                    |                                                                                         |
|                                                                                                    |                                                    | Building                                                                                |
| Unscheduled 405                                                                                                    |                                                    | Building                                                                                |
| Unscheduled 410                                                                                                    |                                                    | Building                                                                                |
| Unscheduled 455                                                                                                    |                                                    | Buliding                                                                                |
| Unscheduled 495                                                                                                    |                                                    | Building                                                                                |
| Unscheduled 925                                                                                                    | 0                                                  | Building                                                                                |
| Unscheduled 421                                                                                                    |                                                    | Grading                                                                                 |
| Unscheduled 420                                                                                                    |                                                    | Building                                                                                |
| Unscheduled 422                                                                                                    |                                                    | Building                                                                                |
| Unscheduled 915                                                                                                    |                                                    | Building                                                                                |
| Unscheduled 430                                                                                                    |                                                    | Building                                                                                |
| Unscheduled 450                                                                                                    | 0                                                  | Building                                                                                |
| Unscheduled 425                                                                                                    |                                                    | Building                                                                                |
| Unscheduled         405           Unscheduled         410           Unscheduled         455           Unscheduled         495           Unscheduled         925           Unscheduled         421           Unscheduled         422           Unscheduled         422           Unscheduled         423           Unscheduled         420           Unscheduled         420           Unscheduled |                                                    |                                                                                         |

Click the back arrow again as needed to return to your last page.

## **CLEARANCES**

1. At the permit, click on Clearances under the Related Quick Links Area

| EL181462                             |                                     |                           |                           |                       |                           |                          | + R                           | bliow Blueb           | eam Project | Review for Issuance |
|--------------------------------------|-------------------------------------|---------------------------|---------------------------|-----------------------|---------------------------|--------------------------|-------------------------------|-----------------------|-------------|---------------------|
| ernit Subtype<br>dded or Altered; 50 | or More electrical fixtures (new co | instruction / alterations | Status Sub-stat<br>Issued | Sus Parcol<br>1312 DE | BORAH, TUSTIN: 103-154-08 | Owner<br>Counter Queue £ |                               |                       |             |                     |
|                                      | $\rangle$                           |                           | 5                         |                       | >                         | >                        |                               | bsoed                 | <u> </u>    | Fir                 |
|                                      |                                     |                           | â                         | 199 - C.              |                           | 6                        |                               |                       | â           |                     |
| lated List Quick                     | Links 0                             |                           |                           |                       |                           |                          |                               |                       | ~           | 4                   |
| Properties (1)                       | Related Addresses (1)               | Related Applications (0)  | Submission Items (0)      | Submittal (1)         | Reviews (0)               | Related To Permits       | (0) 🖸 Relat                   | ted From Permits      | (0) Cleara  | nces (6)            |
| Conditions (0)                       | Inspections (10+)                   | Work Items (0)            | Work Types (0)            | Contacts (7)          | Fees (3)<br>Show All (40) | Deposits (0)             | Paym                          | nents (3)             | Receip      | t Documents (1)     |
| Documents                            | Financial Admin                     | Permit Propert            | y Reviews                 | ALL FLAGS             |                           |                          | Details                       | Time                  | Chatter     | Activity            |
| Files (1)                            |                                     |                           |                           |                       |                           | Add Files                | ✓ Permit A                    | pplication            |             |                     |
| ELECTRICAL P                         | PERMIT                              |                           |                           |                       |                           |                          | Permit Numbe<br>EL181462      | ie.                   |             | Status<br>Issued    |
| Con 11, 2010                         | . source - boa                      |                           | 6062323997                |                       |                           |                          | Permit Subtyp<br>Added or Alt | e<br>tered: 50 or Mor | e /         | Sub-status          |

2. Any required or not required clearances will be displayed under the status column

| Permi<br>Clea<br>6 item | ts > El<br>Iranc<br>s • Sort | .181462<br>Ses<br>and by Status • Updated a few s | seconds ago                                                                                                    |            |                         |            |                   |
|-------------------------|------------------------------|---------------------------------------------------|----------------------------------------------------------------------------------------------------|------------|-------------------------|------------|-------------------|
|                         |                              | CLEARANCE NUM V                                   | CLEARANCE DESCRIPTION                                                                                                    | STATUS 🕈 💙 | CLEARED BY $\checkmark$ | DATE C 🗸   | LAST MODIFIE 🗸    |
| 1                       |                              | Withdrawn                                         | This field will be populated by the description in the clearance selected in the lookup. If you<br>wish to edit the description, please save this record first, and make edits after.                                                                                                    |            |                         |            | 1/25/2019 1:41 PM |
| 2                       |                              | Current Planning/Zoning                           | Initiates and approves ministerial permits, and provides public information regarding<br>development projects and zoning. Provides zoning approval for projects requiring<br>discretionary permits.ebr><br>ebr>PDSD-Development Processing Center, Station 1 Roometer Station 1 Roometer S |            |                         |            | 1/25/2019 1:46 PM |
| з                       |                              | Temporary Power                                   | ~                                                                                                    |            |                         |            | 1/25/2019 1:50 PM |
| 4                       |                              | Renewals, Extensions                              | ~                                                                                                    |            |                         |            | 1/25/2019 1:53 PM |
| 5                       |                              | Issuance Approval                                 | Permit has met all plan check requirements                                                                                                    | Approved   | Behrouz Azarvand        | 12/11/2018 | 1/25/2019 1:44 PM |
| 6                       |                              | Electrical Plan Check                             | <part are="" building="" building<br="" compliance="" county="" for="" permits="" reviewed="" submitted="" with="">Ordinances (Building, Plumbing, Mechanical, and Electrical Codes) and State building<br/>regulations such as Energy Conservation Regulations and Handicapped Accessibility</part>                                                                                                    | Approved   | Behrouz Azarvand        | 12/18/2018 | 1/25/2019 1:55 PM |
|                         |                              |                                                   |                                                                                                    |            |                         |            |                   |